Ahora puede acceder a las boletas de calificaciones desde la aplicación (App) campus para padres y en el sitio web.

Inicie sesión en su aplicación (App) campus para padres en su teléfono o use el siguiente enlace en su computadora:

https://infinitecampus.naperville203.org/campus/portal/parents/naperville.jsp

- Seleccione a su estudiante
- Haga clic en **Documents** (documentos) ubicado en el menú del lado izquierdo
- Haga clic en la selección de **Report Card** (boleta de calificaciones)

| Infinite Campus                 |                                                            |   |
|---------------------------------|------------------------------------------------------------|---|
| Home                            | Documents                                                  | • |
| Calendar                        |                                                            |   |
| Assignments                     | School Year                                                |   |
| Grades                          | 23-24                                                      |   |
| Grade Book Updates              | Report Card                                                |   |
| Attendance                      | T1 Junior High Report Card<br>23-24 Jefferson              |   |
| Schedule<br>Responsive Schedule | T1 Junior High Report Card - Translated<br>23-24 Jefferson |   |
| Fees                            | Schedule                                                   |   |
| Documents                       | Schedule - No Locker<br>23-24 Jefferson                    |   |
| Message Center                  | Schedule with Locker & Counselor<br>23-24 Jefferson        |   |

#### Vista del sitio web

- Dependiendo de la configuración de su navegador, la boleta de calificaciones se puede abrir en la ventana del visor de PDF de su navegador o en su carpeta de descargas.
- Puede ver o imprimir la boleta de calificaciones de su estudiante desde la ventana del visor de PDF.

Documents G groupByStandard.fop - Google Chrome infinitecampus.naperville203.org/campus/cusDev/reportModule/repository/reportCard/translatedCoreReportCard/gr... School Year groupByStandard.fop 1 / 2 - 59% + ± ÷ 23-24 Report Card Naperville 203 12 Naperville Community Unit School District 203 GRADE 06 TRIMESTER 1 REPORT CARD T1 Junior High Repor Example, Student Student ID: 12347 2023-2024 23-24 Jefferson Page 1 of 2 **T1 Junior High Repor** Acad mance Level for EL Develop Standards (EE) L 23-24 Jefferson P3 P2 P1 A3 A2 A1 IE Score mance Level for Junior High Content Stan Schedule Acad A A 3.5 2.5 1.5 Schedule - No Locker JUNIOR HIGH - TERM GRADES JUNIOR HIGH - REPORTING ST DS Term T1 23-24 Jefferson COURSE GRADES Trimester 1 Grade (FACS 6th Grade-11) Trimester 1 Grade (Language Arts - Dual ENGLISH LANGUAGE DEVELOPMENT REPORT A EL & DL: ENGLISH LANGUAGE ARTS (ELA) Schedule with Locker s communicate for poses in the schoo glish Language) i comprehend infor poses in the schoo list I among the school rade (Mathematics-3) rade (Physical Education-11) ade (Science-1) ate for so school s 23-24 Jefferson 5 Grade (Science-1) Grade (Social Studies - Dual ive English Language) 4.5 t area of Language Arts JUNIOR HIGH - REPORTING STANDARDS 4.5 T1 ENGLISH LANGUAGE ARTS (ELA) 6TH GRADE ELA - DL REPORTING STANDARDS EL & DL: SOCIAL STUDIES 3.87 5.5 glish learners communicate informatio as and concepts necessary for acade me or central idea of a text

Ejemplo de la boleta de calificaciones de Junior High (nivel de grados 6-8)

Ejemplo de la boleta de calificaciones de la primaria

| cuments                          | oupByStandard.fop - Google Chrome                                                                                                    |                                          |                                                                  |                                                                                                    |                               |                                                                                                    |                     |                                |                                       |                       |                               |  |
|----------------------------------|----------------------------------------------------------------------------------------------------|------------------------------------------|------------------------------------------------------------------|----------------------------------------------------------------------------------------------------|-------------------------------|----------------------------------------------------------------------------------------------------|---------------------|--------------------------------|---------------------------------------|-----------------------|-------------------------------|--|
| 🔒 ii                             | nfinitecampus.naperville203.org/ca                                                                                                    | ampus/cusDev/repo                        | rtModul                                                          | le/reposit                                                                                                    | ory/report                    | tCard/t                                                                                                    | transla             | atedCor                        | eRepor                                | tCard                 | /groupBy                      |  |
| chool Year                       |                                                                                                    |                                          |                                                                  |                                                                                                    |                               |                                                                                                    |                     |                                |                                       |                       |                               |  |
| 23-24                            | groupByStandard.fop                                                                                                    | 1 / 2   -                                | - 599                                                            | % +                                                                                                    | •                             | \$)                                                                                                    |                     |                                |                                       | <u>+</u>              | ē                             |  |
| eport Card                       | Angester (1)                                                                                                    | ^ Nat                                    | oerville                                                         | 203                                                                                                    |                               |                                                                                                    |                     |                                |                                       |                       |                               |  |
| T1 Elementary Rep<br>23-24 Beebe |                                                                                                    | Napervi<br>GRADE<br>2023-20<br>Page 1 of | Community Unit Scheel Di<br>Ile Communi<br>04 TRIMEST<br>24<br>2 | ty Unit School I<br>ER 1 REPORT                                                                                                    | District 203<br>CARD          |                                                                                                    |                     | Student:<br>Student<br>School: | Example, S<br>ID: 12345<br>Beebe Eler | Student<br>mentary Sc | hool                          |  |
| T1 Elementary Rep                | No. 2002<br>Sector 2002<br>Sector 2 | - H.                                     |                                                                  |                                                                                                    | Academic Perform              | ance Level                                                                                                    | for Proces          | s Standards                    |                                       |                       |                               |  |
| 23-24 Beebe                      | And the second second s                                                                                                    | Name<br>Score                            | Name Consistently Occasionally   Score C O                       |                                                                                                    |                               |                                                                                                    |                     |                                | Seldom Insuffic<br>S                  |                       |                               |  |
| a ha a ha ha                     |                                                                                                    | Name                                     | Exemplary                                                        | Acade<br>Secure Sec                                                                                                    | mic Performance I             | Level for Ele                                                                                                    | Beginning           | Content Stand                  | Pass                                  | Incomplet             | e Insufficient                |  |
| chedule                          | 1                                                                                                    | Score                                    | 4                                                                | 3.5 3                                                                                                    | 2.5                           | 2                                                                                                    | 1.5                 | 1                              | P                                     | 1                     | Evidence                      |  |
| Student Schedule                 |                                                                                                    |                                          |                                                                  | Acad                                                                                                    | demic Performance             | Level for E                                                                                                    | L Develop           | ment Standa                    | rds                                   |                       |                               |  |
|                                  |                                                                                                    | Name                                     | Reaching Bri                                                     | dging Bridging                                                                                                    | Expanding Expandin            | g Developing                                                                                                    | Developing          | Emerging Er                    | merging Enter                         | ing Ente              | ring Insufficient<br>Evidence |  |
| 23-24 Beebe                      | Management of Management of The                                                                                                    | Score                                    | 6                                                                | 5.5 5                                                                                                    | 4.5 4                         | 3.5                                                                                                    | 3                   | 2.5                            | 2 1.5                                 | 5 1                   | IE                            |  |
|                                  | And a second second sec                                                                                                    | Name                                     | Developing                                                       | Acader<br>Emerging                                                                                                    | mic Performance L<br>Entering | evel for EL                                                                                                    | Developm<br>aging   | ent Standards<br>Exploring     | (EE)                                  | ng                    | Insufficient                  |  |
|                                  | The second second secon                                                                                                    | Score                                    | P3                                                               | P2                                                                                                    | P1                            | A                                                                                                    | 3                   | A2                             | A1                                    | -                     | Evidence                      |  |
|                                  |                                                                                                    |                                          | Academic Performance Level for Social Emotional Standards (SEL)  |                                                                                                    |                               |                                                                                                    |                     |                                |                                       |                       |                               |  |
|                                  | Processor Control of Control of C                                                                                                    | Name                                     | Secure<br>3                                                      | Approa<br>2                                                                                                    | aching App<br>5               | 2                                                                                                    | Begi                | nning                          | Beginning<br>1                        | Insut                 | ficient Evidence              |  |
|                                  |                                                                                                    |                                          | ELEMENTARY . TERM GRADES                                         |                                                                                                    |                               |                                                                                                    | FLEMENTARY . TERM G |                                |                                       |                       | RADES                         |  |
|                                  |                                                                                                    | Term                                     |                                                                  |                                                                                                    |                               |                                                                                                    | Term                |                                |                                       |                       |                               |  |
|                                  | PROCESS STANDARDS<br>Is focused and engaged in learning.                                                                                                    |                                          | n learning.                                                      | C adults                                                                                                    |                               | With guidance and support from peers and<br>adults, develops and strengthens writing as<br>needed by planning, revising, editing, and |                     |                                | 4                                     |                       |                               |  |
|                                  |                                                                                                    | Dell'Mi2                                 |                                                                  | and the second second s |                               |                                                                                                    |                     |                                |                                       |                       |                               |  |

 Si tiene varios estudiantes que reciben una boleta de calificaciones, seleccione su próximo estudiante usando la opción desplegable de selección de estudiantes ubicada en la esquina superior derecha.

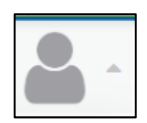

#### Vista de la aplicación (App) del teléfono

Ejemplo de la boleta de calificaciones de la secundaria

| 7:03                                                                                                    |               |                                                                                                    | 1                                     | 5G+ 🔳                                                   |
|----------------------------------------------------------------------------------------------------|---------------|----------------------------------------------------------------------------------------------------|---------------------------------------|---------------------------------------------------------|
| Semest                                                                                                    | er 1 R        | eport                                                                                                    | Card 🖂                                | Done                                                    |
| Aperville 203<br>Naperville Central High<br>School<br>440 W. Aurora Ave.<br>Naperville, IL 60540-6298<br>(6301420-6420<br>GPA Summary:<br><u>Cumulative GPA</u> <u>Term GPA</u><br>4.107 Weighted                                                                                                    |               |                                                                                                    | Examp<br>2023 - 2024 Sem<br>Grade: 11 | le, Student<br>ester 1 Report Card<br>Student ID: 12345 |
| Grade Report:<br>Course<br>(2004): 2 Honors English 3 JAbrias, Sarah<br>MS2011-8 Precaladus (Duhn, Tina 8)<br>N17031-1 Advanced Bard (D Alasar) / B Eth<br>P40111-2 Competitive Team Sports (Koarwe<br>590011-5 Physics (Saroohy, Thomas 2)<br>T60011-3 Physics (Saroohy, Thomas 2)<br>T60011-1 Geman 2 (Schulz, Andrew 2)<br>W42011-1 Geman 2 (Schulz, Andrew 2) | el<br>Peter 2 | Task<br>Final Esan<br>Courseont<br>Final Esan<br>Courseont<br>Final Esan<br>Courseont<br>Final Esan<br>Courseont<br>Final Esan<br>Courseont<br>Final Esan |                                       | 51                                                      |
|                                                                                                    |               |                                                                                                    |                                       |                                                         |
| Û                                                                                                    | Q             |                                                                                                    | $\bigotimes$                          | <u> </u>                                                |